## Excel 勉強会課題

「Excelを徹底的に活用する勉強会」の開催前に一度解いてみましょう。 できてもできなくても構いません。勉強会当日は、回答方法の解説をします。また、回答方 法を解説する教材もお渡ししますので、後で繰り返し勉強できる形になります。

## 課題

あなたは灯油販売店の経営をしています。

- 今、経営上で問題になっていることが2つあります。
  - I. 販売した履歴が煩雑であること。間違いも起きているので、きちんと販売記録をつ けなければならない。
  - II. せっかくパソコンで入力するものを作ったのであれば、月末にお客様に送付する 請求書も自動で作成したい。
  - III. また取引先ごとの販売額を月ごとにまとめて 1 年間の状況を見ることができる集 計表も作りたい。
  - IV. 気温が上がると灯油の販売量が増えるが、それが本当なのか知りたい。そうなので あれば気温が1度上がると灯油販売額がどのくらい上がるか知りたい。

## Excel でやること

I. に関して

灯油販売シートは、データの入力をするシート灯油販売シートで次の設定をしま す。

- ◆ セル B6の月を1から12までの数値から選択できるようにします。
- ◆ セル A6 から C6 までの年月日を入力したらセル D6 に曜日が表示されるよう にする。
- ◆ セル E6 は I6 から I9 の範囲のお客様名から入力できるようにする。お客様名 が変わっても対応できるようにセル参照とする。
- ◆ セル G6 くらいに「登録」ボタンを配置し、クリックすると、セル A12 以降 の売上一覧表に登録されるようにします。
- II. に関して

請求書シートは、請求書のシートです。取引先名と対象の年、月を入力すると、14 行目から 21 行目までに自動で請求内容の一覧が表示され、請求額が消費税込みで 表示されます。

- ◆ セル A3 の取引先に、は灯油販売シートの I6 から I9 の範囲のお客様名から入 力できるようにする。お客様名が変わっても対応できるようにセル参照とす る。
- ◆ セル C5 の月を1から12 までの数値から選択できるようにする。

- ◆ セル G6 くらいに「請求書作成」ボタンを配置し、クリックすると、セル A14 以降に対象の請求内容の一覧を表示するようにします。このボタンは印刷さ れないように設定する。
- ◆ セル C22 にはその上すべての合計金額が求められるようにする。
- ◆ セル C23 には合計金額の消費税額8%が小数点以下四捨五入で表示されるようにする。
- ◆ C24 には合計金額と消費税を合算した額を求め、その金額をセル B11 にも表示されるようにします。表示は、全角で桁区切り付きで「円」を付ける。
- III. に関して

年次販売集計シートは、月ごとの販売先ごとの売上金額の計算書です。 B3 から Q7 の範囲の計算式を求めます。 セル A1 に年を入力したら自動的に集計されるようにします。 新たに売り上げが入力されたら、自動的に値が再計算されるようにします。

IV. に関して

灯油の売上と気温シートは、日々の灯油の売上金額と気温の一覧表です。 2017年1月から2018年10月までの一覧表があります。 2018年11月のデータはまだ集計中なので、他に売上伝票のデータと気温の一覧 表があります。

- ◆ 2018年の11月の売上データを集計し、気温データと合わせ、2018年10月 以降にそのデータを追加し、2017年1月1日から2018年11月11日までの データとする。
- ◆ 出来上がったデータから、気温が上がったら売り上げがどうなるかを示した グラフを作成する。
- ◆ 気温が1℃上がったら金額がいくら上がるかの方程式を求める。
- ◆ 気温が-5℃のときの灯油の売上金額を計算する。